## How to access Show my Homework

1. Search on Google for "Show my Homework" and click on the link

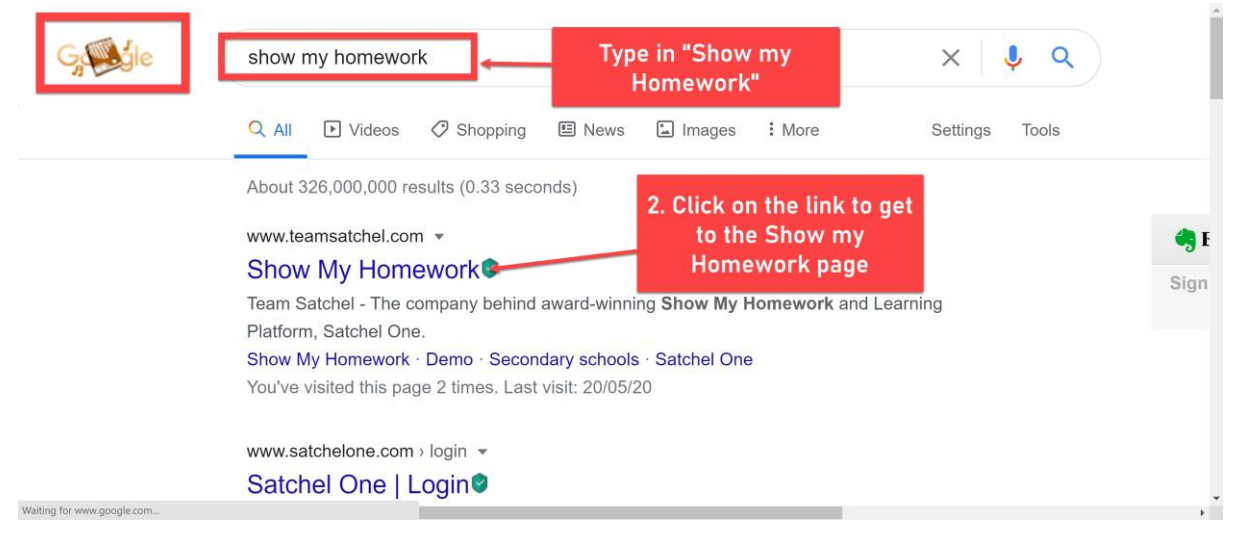

2. Click on "Log in" to sign in

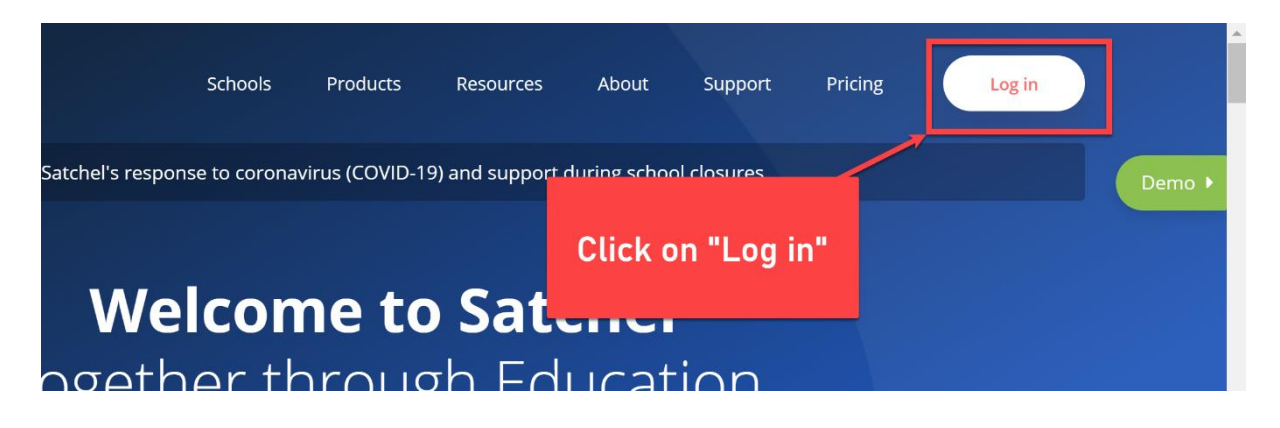

3. Sign into Show my Homework using Glow

|                                                            |                           | satch                       | nel: <b>one</b>                                                                                                    |
|------------------------------------------------------------|---------------------------|-----------------------------|----------------------------------------------------------------------------------------------------|
| Login Staff Search school Enter email addre Enter password | Parent<br>ess or username | Forgot password?<br>Student | <ul> <li>Need help logging in?</li> <li>Logging in as a staff member</li> <li>Enter your school email address and password to access your account</li> <li>Forgot password?</li> <li>Reset your password using your school email address.</li> <li>Email not recognized?</li> <li>Ensure there are no typos or try a different email address. If you are still unable to reset your password, contact your school administrator who will be able to update your</li> </ul> |
|                                                            | Log in Or log in with:    | 165<br>e                    | lick on "Sign in with RM<br>nify" to sign in with your<br>glow email                                                                                                    |
| RM<br>Unify                                                | Sign in with RM Un        | ify                         | SHOW MY<br>HOMEWORK                                                                                                    |

4. Type in your glow email (you need to add "@glow.sch.uk" to your username)

| DAALL_:C                                                     |                                                                                                    |  |
|--------------------------------------------------------------|----------------------------------------------------------------------------------------------------|--|
| Your Launch Pad to the Cloud                                 | 1. Type in your glow email                                                                                                    |  |
| Sign In                                                      | address<br>e                                                                                                    |  |
| Password                                                     | 2. Type in your password                                                                                                    |  |
| Remember my username                                         | RM Education @RMEducation                                                                                                    |  |
| Sign in 🚽                                                    | 3. Click on "Sign in"                                                                                                    |  |
| <u>Forgotten your password?</u> - <u>Find out about RM I</u> | Jr       RM Education @RMEducati         When replying in a <u>@Micro</u> tip to quote the person you         https://t.co/HDfRSSZvbl #H         Expand |  |
| lo                                                           | © 2019 RM Education Ltd Terr                                                                                                    |  |

5. This shows your to do list on Show my Homework

| satchel: <b>one</b> ≡                                                 | Search for homework Q Q                                                                                                    | EN 🔻 |
|-----------------------------------------------------------------------|----------------------------------------------------------------------------------------------------|------|
| To-do list                                                            | Filter list by using key words in the search box Search Past due Past due Past due All your work is listed here. Just click on the blue writing and you can see your                                                                     |      |
| <ul> <li>Calendar</li> <li>Gradebook</li> <li>Notice board</li> </ul> | Friday     Globalisation and Child Soldiers       Old<br>May     Globalisation has led to an increase in the amount of child soldiers. This is because w       Homework for group 51 Modern Studies K.6 MStX CfE - History - Mx H. McGee |      |
| <ul> <li>My drive</li> <li>Support</li> <li>Logout</li> </ul>         | Friday     The Romans and Celt     Click here if you have       01     S1 - HistoryHelio all, thank yo     Completed it.       Homework for group 51 History     HistoryHelio all, thank yo     Completed it.                            |      |
|                                                                       | Friday     Week 4       O1     I am trying to set work in advance for the week now and will do on TEAMS unless ask       Hav     Flexible task for group S1 Mathematics G. 8 MatX CfE - Mathematics - Mrs. I.                            | •    |

6. Homework is explained to you and any files that you need are at the bottom

| satchel: <b>one</b> ≡ |                                                                                                    |  |  |  |  |
|-----------------------|----------------------------------------------------------------------------------------------------|--|--|--|--|
|                       | MX H. McLee set this assignment for group S1 Modern Studies K. & MSX Ltc - History                                                                                                    |  |  |  |  |
|                       | Set on Mon 27 Apr Due on Fri 01 May                                                                                                    |  |  |  |  |
|                       | Task description                                                                                                    |  |  |  |  |
| To-do list            | Globalisation has led to an increase in the amount of child soldiers. This is because weapons manufacturers are able to produce and supply weapons to governments and militia groups (who often fight against their governments) in war torn countries. These weapons are given to children who are usually kidnapped and trained to fight like |  |  |  |  |
| 🛗 Calendar            | soldiers.                                                                                                    |  |  |  |  |
|                       | At the same time, globalisation has also helped raise awareness around the world about the issue of characen lighting in wars. Insis has helped to put pressure on countries to<br>do something about it and led to support from the UN and character lide in many countries.                                                                   |  |  |  |  |
| L] Gradebook          | https://www.dw.com/en/a-child-soldier-tells-his-story-of-escape/av-52356691                                                                                                    |  |  |  |  |
| 🖉 Notice board        | Watch the video clip and answer the following guestions: Your can see all information in this                                                                                                    |  |  |  |  |
|                       | 1. Where is Peter from?                                                                                                    |  |  |  |  |
| 🚍 My drive            | 2. What age was he when he left home? red box.                                                                                                    |  |  |  |  |
| Support               | 3. Why did he leave?                                                                                                    |  |  |  |  |
|                       | 4. How did he become a soldier?                                                                                                    |  |  |  |  |
| d Logout              | 5. What did the rebel group teach him to do?                                                                                                    |  |  |  |  |
|                       | 6. How long was he a solder for?                                                                                                    |  |  |  |  |
|                       | 7. Where is Peter now?                                                                                                    |  |  |  |  |
|                       | 8. What is different about his new life?                                                                                                    |  |  |  |  |
|                       | You can return this via SHOW WY HONEWORK or EMAIL (gw17mcgeehannah@glow.sch.uk), (a photo of your jotter / screenshots / word documents all welcome)                                                                                                    |  |  |  |  |
|                       | This should be compared for Provey 111 way                                                                                                    |  |  |  |  |
|                       |                                                                                                    |  |  |  |  |
|                       | Other Information                                                                                                    |  |  |  |  |
|                       | This homework will take approximately 60 minutes                                                                                                    |  |  |  |  |
|                       | Mix H. McGee would like you to hand in this homework online via Show My Homework                                                                                                    |  |  |  |  |
|                       |                                                                                                    |  |  |  |  |
|                       | Resources to help you                                                                                                    |  |  |  |  |